## Muhasebe Fişi İptal ve Geri Alma İşlemleri

Muhasebe fişini kayıtlardan çıkarmak değil, iptal etmek için önce iptal edilecek fiş daha sonra F9-sağ fare düğmesi menüsünde yer alan **İptal Et** seçilir. Seçilen fiş iptal edilir ancak kayıtlardan silinmez. İptal edilen fiş gerektiğinde geri alınabilir. İmleç fiş listesinde iptal edilen işlem satırındayken F9-sağ fare düğmesi menüsünde **G eri Al** seçeneği yer alır. "Geri Al" seçilerek fiş geri alınır. İptal edilen fiş tutarları, ilgili hesapların toplamlarından düşülür. İptal edilen fiş "İncele" seçeneği ile ekrana getirilerek incelenir.

Geri Al seçimi yapıldığında işlem tutarları fişte yer alan hesap toplamlarına eklenir.